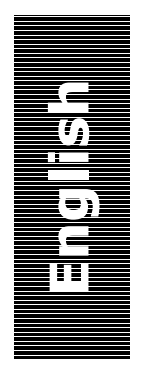

# Bmp2MC

## From bitmap to Mastercam 3d

Quickstart guide

## Bmp2MC

From a gray-scale photo to a 3d toolpath in Mastercam.

Bmp2Mc read the BMP file in gray scale format. Gray-scale is quantified to adjust Z-axis depth, different tool overlaps, depths and tool radius are permitted. Final sizes of X-Y output can be scaled and stored into in the operations manager of Mastercam.

Bmp2Mc uses the different layers or shades to produce the depth of cut or Z-axis, as well as scaling the X-Y coordinates to the desired carving size.

Bmp2Mc manages flat, spherical and conical tools. The operation created in Mastercam can be simulated, be verified and processed.

Bmp2Mc also create an 3d .STL file. This file could be imported in Mastercam and machined as 3d model with the multi-surface function or for to be used in other applications.

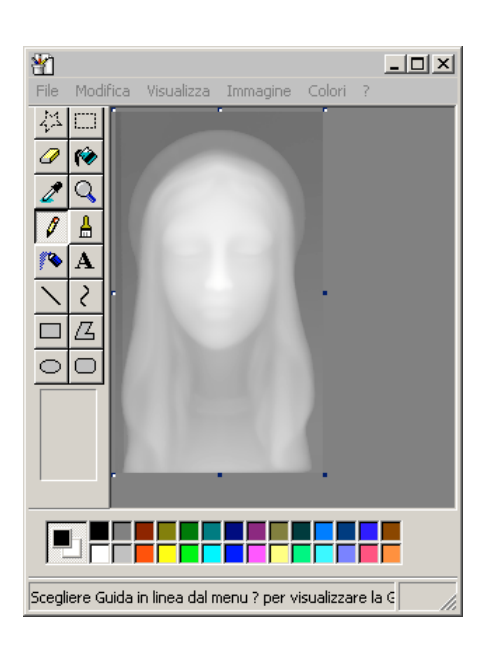

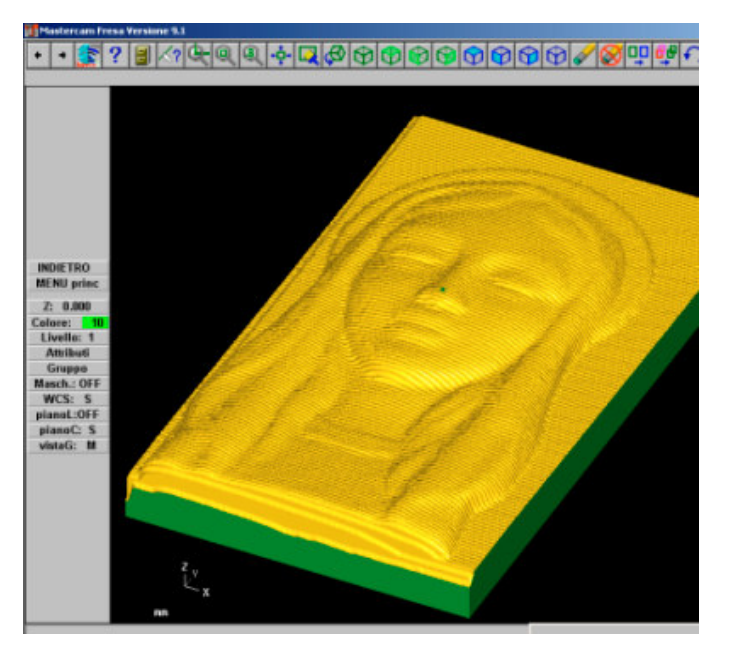

## Installation

Download, save and execute in temporary folder the setup.exe file.

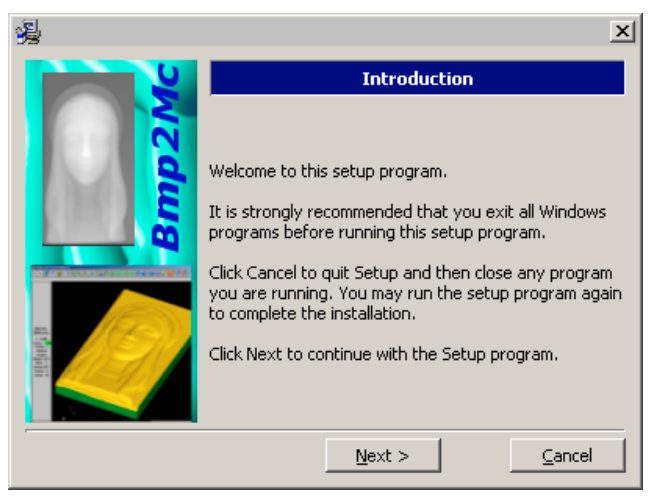

Select Next

| 漫 | x                                                 |
|---|---------------------------------------------------|
|   | Setup Type                                        |
| 5 | Click the setup you would prefer then click Next. |
|   | <ul> <li>Metric</li> </ul>                        |
| 5 | C English                                         |
|   |                                                   |
|   |                                                   |
|   |                                                   |
|   |                                                   |
|   | < Back Next > Cancel                              |

Select measure unit and click Next

| x                              |
|--------------------------------|
| Selection                      |
| Select the options you prefer. |
| Dialoghi Italiano              |
| C English dialog               |
|                                |
|                                |
|                                |
|                                |
| < Back Next > Cancel           |
|                                |

Select the language for dialog and Next

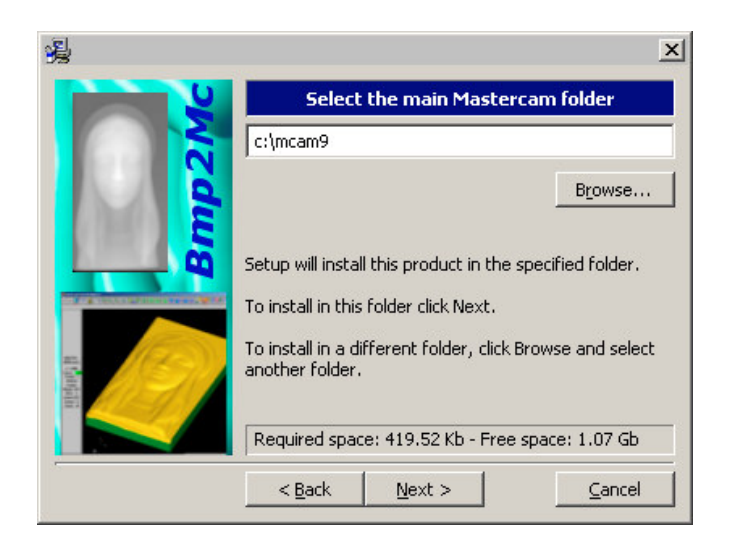

Select folder where he is currently installed Mastercam, usually MCAM9

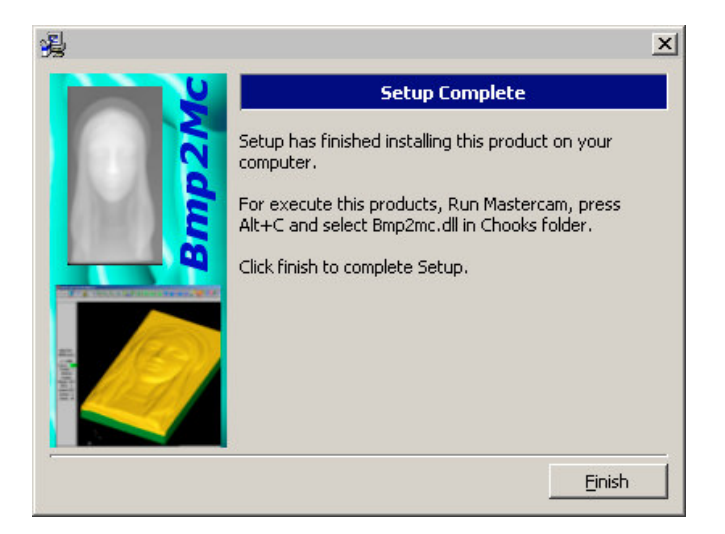

Select in sequence the buttons Install and Finish.

#### The subsequent files are created in Mastercam folder:

| \chooks\bmp2mc.dll<br>\chhoks\bmp2mc.dat<br>\chhoks\bmp2mc.txt | main application<br>data application<br>dialog text |
|----------------------------------------------------------------|-----------------------------------------------------|
| \common\icons\bmp2mc.bmp                                       | icon for customize toolbar                          |
| \data\test.bmp                                                 | demo picture with 256 grey-scale                    |
| \mill\ops\bmp2mc.prm                                           | parameter used in the last session                  |

## **Configuration of Toolbar (optional)**

Instead of launching the application with the combination of the [Alt + C] keys is possible to configure the Toolbar in order to assign a button for execute the Bmp2Mc application.

1. In Mastercam, choose Main Menu, Screen, Configure.

| <u>X</u> form   |                   |
|-----------------|-------------------|
| <u>D</u> elete  |                   |
| <u>S</u> creen  | Scroon            |
| S <u>o</u> lids | Screen.           |
| Toolpaths       | <u>C</u> onfigure |
| NC utile        | <u>Statistics</u> |
|                 | Endpoints         |
|                 | CIr colors        |

2. The System Configuration dialog box opens. Choose the Toolbar/Keys tab

|                                                                                                    | ? ×              |
|----------------------------------------------------------------------------------------------------|------------------|
| Allocations Tolerances Communications Files Plotter Settings<br>Toolbar/Keys NC Settings CAD Settings Start/Exit Screen                                                                                                    | Status<br>Assign |
| AGG: SAT.DLL is not assigned<br>AGIES. L is not assigned<br>AGIES. L is not assigned<br>ALIGN.DLL is not assigned<br>ALIGN.DLL is not assigned to<br>ANALYZE function is assigned to (F4)<br>ANALYZE Function is not assigned<br>ANALYZE ANG E function is not assigned<br>ANALYZE ANG E function is not assigned<br>ANALYZE FAREA CALCULATIONS function is not assigned<br>ANALYZE FAREA CALCULATIONS function is not assigned<br>ANALYZE FAREA CALCULATIONS function is not assigned<br>ANALYZE FAREA CALCULATIONS function is not assigned | Save As<br>Merge |
| Funcs/C-Hooks/Macris/S     All     Find Key       Current assignment     All     Find Key                                                                                                    |                  |
| Add Edit Hemove                                                                                                    |                  |
| Defaults C Split C Right                                                                                                    |                  |
| Current configuration file MILL9M.CFG (Metric)                                                                                                    | Help             |

3. Chose Toolbar (1), the button to assign (2) and Edit (3).

|                                                                                                    | ? ×     |
|----------------------------------------------------------------------------------------------------|---------|
| Allocations Tolerances Communications Files Plotter Settings<br>Toolbar/Keys NC Settings CAD Settings Start/Exit Screen<br>List of assignments                                                                                                    | Save As |
| (B01) is assigned to HELP function       (B02) is assigned to FILE function       (B03) is assigned to ANALYZE function       (B04) is assigned to SCREEN-ZOOM function       (B05) is assigned to SCREEN-UNZOOM function       (B07) is assigned to SCREEN-UNZOOM BY 0.8 function       (B07) is assigned to SCREEN-UNZOOM BY 0.8 function       (B08) is assigned to SCREEN-UNZOOM function       (B07) is assigned to SCREEN-UNZOOM function       (B08) is assigned to SCREEN-FIT function       (B08) is assigned to SCREEN-REPAINT for them | Merge   |
| Toolbar 💽 All 💌 Find Key                                                                                                    | 13      |
| Current assignment Add Edit Remove                                                                                                    |         |
| (B01) is assigned to HELP function                                                                                                    |         |
| Defaults Toolbar page button placement<br>C Left C Split C Right                                                                                                    |         |
| Current configuration file<br>MILL9M.CFG (Metric)                                                                                                    | Help    |

4. The following window will appear. Select C-Hook and from list of the applications point out BMP2MC.DLL.

|                                                                                                    |                                                                                                    |         | <u>?</u> × |
|----------------------------------------------------------------------------------------------------|----------------------------------------------------------------------------------------------------|---------|------------|
| AGGREGAT.DLL is<br>AGIE9.DLL is not a<br>AGIE9REG.DLL is<br>ALIGN.DLL is not a<br>ANIMATE.DLL is not<br>ARC3D.DLL is not<br>ACCULEDE DLL is | s not assigned<br>assigned<br>not assigned<br>assigned<br>assigned<br>assigned                                 |         | -          |
| BMP2MC.DLL is n<br>BREAKCIR.DLL is<br>COMP3D.DLL is<br>CON2SPL.DLL is<br>CONTAIN5.DLL is<br>CREA_COD.DLL is<br>CREA_COD.ENTE                | ot assigned<br>ot assigned<br>not assigned<br>not assigned<br>not assigned<br>s not assigned<br>Y Philonen ign | ed      |            |
| C Function                                                                                                    | C-Hook                                                                                                    | O Macro | O VBScript |
|                                                                                                    | UК                                                                                                    | Cancel  | Help       |

- 5. Click Ok for close the window, and click Ok for the save the new configuration.
- 6. The assigned button is visualized with the new icon and with the mouse-click Bmp2MC launched.

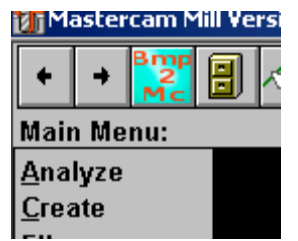

## How to create a toolpath from gray-scale image

## Step 1 - Execute Bmp2Mc

To execute the Bmp2Mc application, into a Mastercam press Alt+C and select BMP2MC.DLL in the Chooks foolder.

|                                                            |                                                                                                    |                                                                                                    |                                                                                                    | ? ×                                                                                                    |
|------------------------------------------------------------|----------------------------------------------------------------------------------------------------|----------------------------------------------------------------------------------------------------|----------------------------------------------------------------------------------------------------|----------------------------------------------------------------------------------------------------|
| Cerca jr                                                   | n: 🔁 Chooks                                                                                                    |                                                                                                    |                                                                                                    | * 🔢 -                                                                                                    |
| Cronologia<br>Desktop<br>Risorse del co<br>Risorse di rete | ProDrill<br>AGGREGAT.D<br>agie9.dll<br>ALIGN.DLL<br>ANIMATE.DLL<br>ARC3D.DLL<br>ARC3D.DLL<br>Bmp2mc.dll<br>BREAKCIR.DL<br>CAT_RW.dll | Comp3d.dll CON2SPL.DLL CONTAINS.DLL CONTAINS.DLL CONTAIN | <ul> <li>elayout.dll</li> <li>engrave.dll</li> <li>ENTRYSAX.DLL</li> <li>FINDOVLP.DLL</li> <li>FLATSRF.DLL</li> <li>floor5ax.dll</li> <li>FLOORNCI.DLL</li> <li>Accassax.dll</li> <li>FPLOT.DLL</li> <li>GEAR.DLL</li> <li>GotoMCU.dll</li> </ul> | GRIDPOCK.DLL HoleAxis.dll hsm.dll HTABLE.DLL IMPELL.DLL Janela.dll LATHEQ2R.DLL MAP.DLL MAP.DLL MCAMVB.DLL mcsum.dll |
|                                                            | <u>N</u> ome file:                                                                                                    | Bmp2mc                                                                                                    |                                                                                                    | ▼ Apri                                                                                                    |
|                                                            | <u>⊺</u> ipo file:                                                                                                    | C-Hook (*.DLL)                                                                                                    |                                                                                                    | Annulla                                                                                                    |

Alternative option (it is necessary to configure a Toolbar – see previous chapter) Click the Bmp2Mc icon from Toolbar, with the mouse

| 🚮 Mastercam Mill Version 9 |                 |                |  |             |  |
|----------------------------|-----------------|----------------|--|-------------|--|
| +                          | +               | Bmp<br>2<br>Mc |  | <b>~?</b> ( |  |
| Mair                       | Main Menu:      |                |  |             |  |
| <u>A</u> na                | <u>A</u> nalyze |                |  |             |  |
| <u>C</u> rea               | ate             |                |  |             |  |
| <u>F</u> ile               |                 |                |  |             |  |
| Mod                        | ify             |                |  |             |  |

## Step 2 – Application dialog

The main dialog of Bmp2Mc show with the four principal section:

Tool :set shape and parameter toolBmp:preview bmp imageDimension:define the dimension and position of nc fileNci/Stl:define the toolpath parameter or the .STL file creation

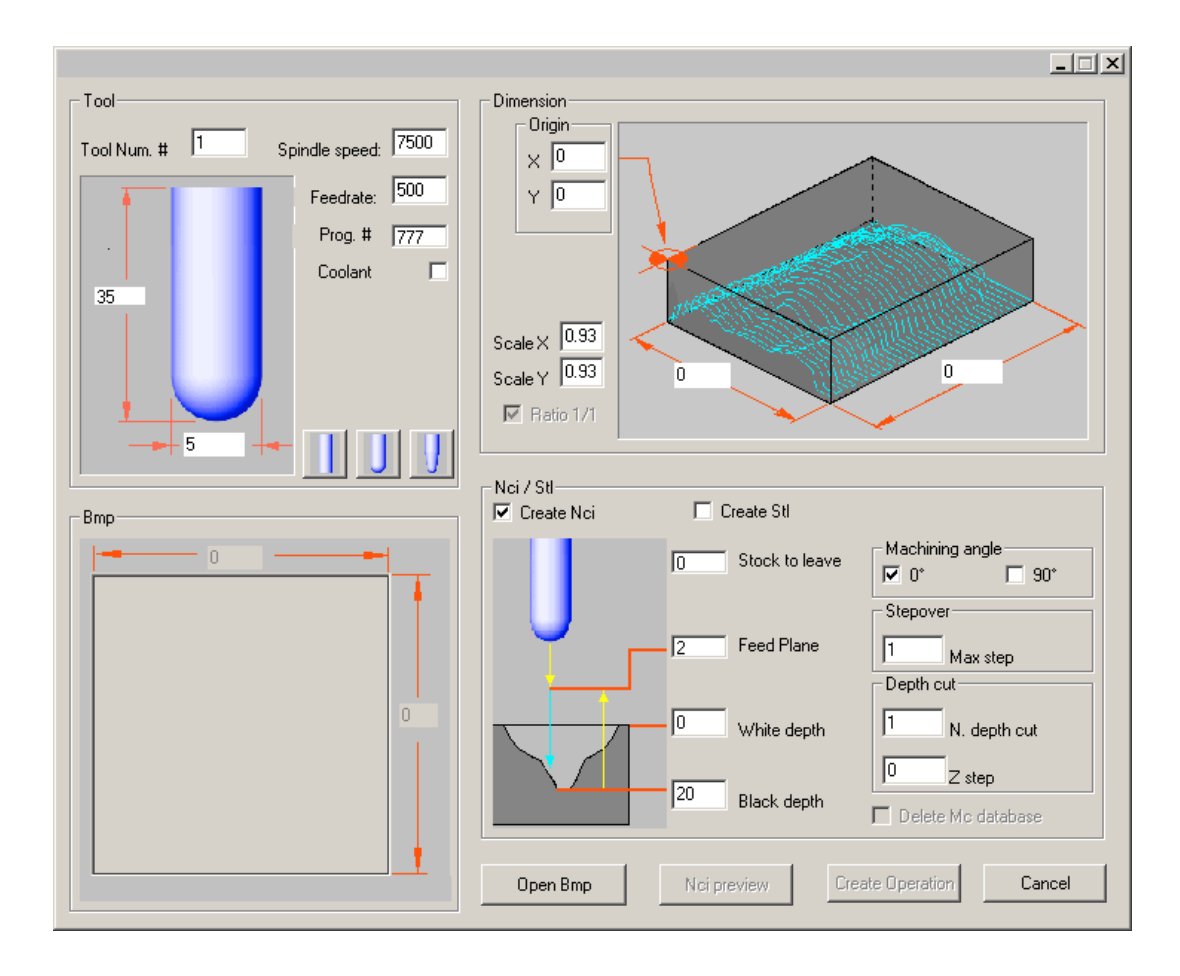

## Step 3 – Open the Bmp file

Select the "Open Bmp" button in low area to define the file containing the gray-scale image to convert in toolpath.

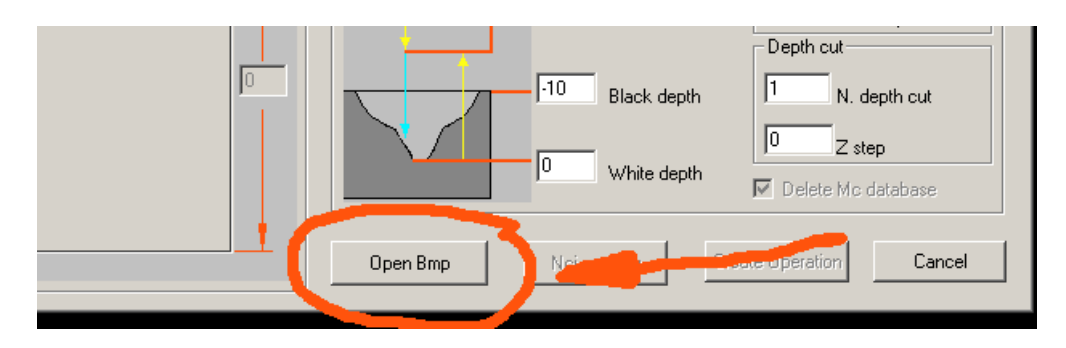

The Windows dialog for select file will appear. In the "mcam9/data" directory chose the example "test.bmp" file.

|                 |                     | <u>? ×</u> |
|-----------------|---------------------|------------|
| Cerca in:       | 🔁 Data 📃 🗢 🖻 📸 🛽    | <b>≣</b> • |
| EP5             |                     |            |
| ,<br>Nome file: | test.bmp            | Apri       |
| Tipo file:      | Bitmap File (*.bmp) | Annulla    |

In the section Bmp of the dialog will appear the preview of the image and the relative dimensions in pixel.

|        | 148     |     |
|--------|---------|-----|
|        |         |     |
| 1 1.   | - 10-11 |     |
|        |         | 258 |
|        |         |     |
| 29<br> | - 1 X   |     |
|        |         |     |

Note: The actual version of Bmp2Mc manage only gray-scale image.

## Step 4 – Setting of tool parameter

Set the section as in the next figure (unit of measure is metric)

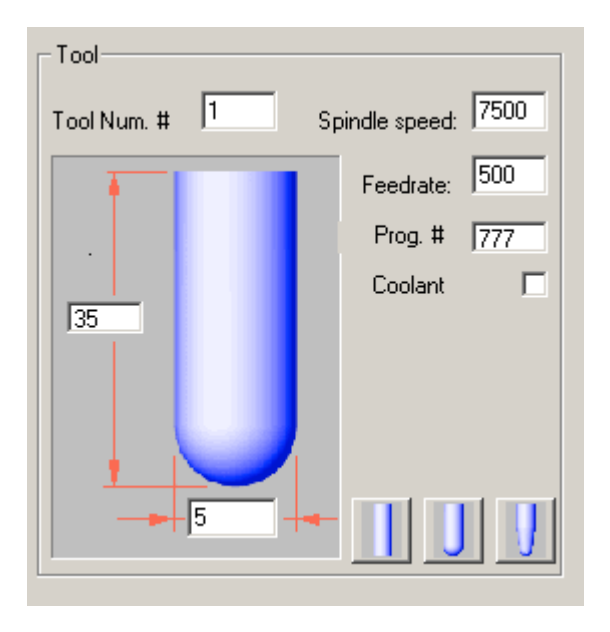

## Step 5 – Setting of dimension parameter

Set the section as in the next figure (unit of measure is metric)

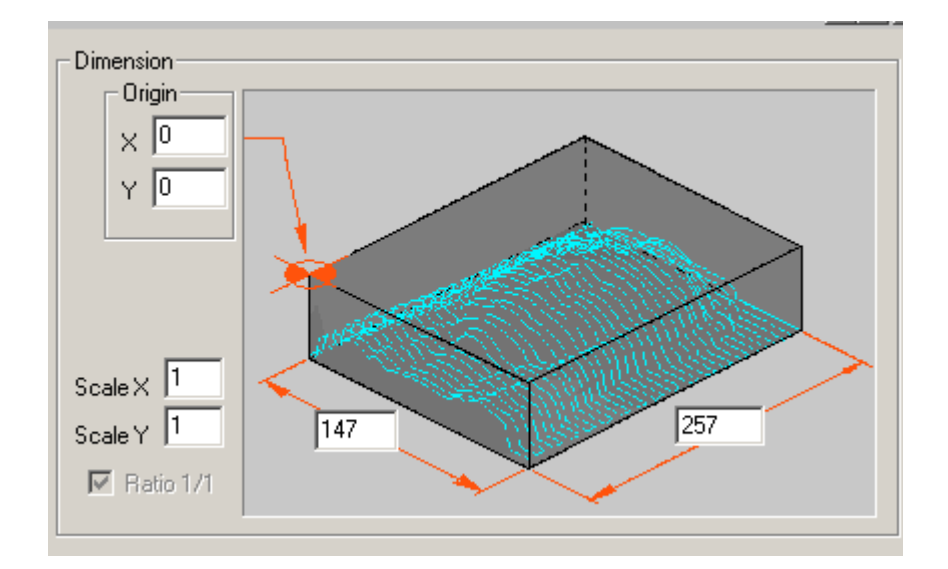

## Step 6 – Setting of toolpath parameter

Nci / Stl-🔲 Create Stl Create Nci Machining angle 0 Stock to leave 🔽 0° □ 90° Stepover 2 Feed Plane 0.5 Max step Depth cut 0 1 White depth N. depth cut 0 Z step -10 Black depth Delete Mic database

Set the section as in the next figure (unit of measure is metric)

## Step 7 – Preview of toolpath

Select the "Nci preview" button for compute the toolpath and simulate it inside to Mastercam.

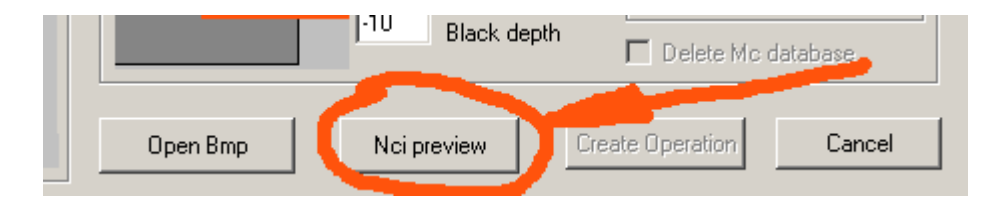

## Step 8 – Calculus and visualization of toolpath

The toolpath is calculated with the settled parameters and visualized in the graphical area of Mastercam.

Press Enter for return in the dialog of Bmp2Mc.

Here it is possible to change the parameters of working, tool and dimensions and repeat steps 7 and 8 to optimize the toolpath.

Within to Mastercam is possible to use the buttons, the function keys function or the right key of the mouse for change the view and or magnification.

Trick: use great values of the "max step" to accelerate the calculation and, only at the end, fix the desired value for the toolpath.

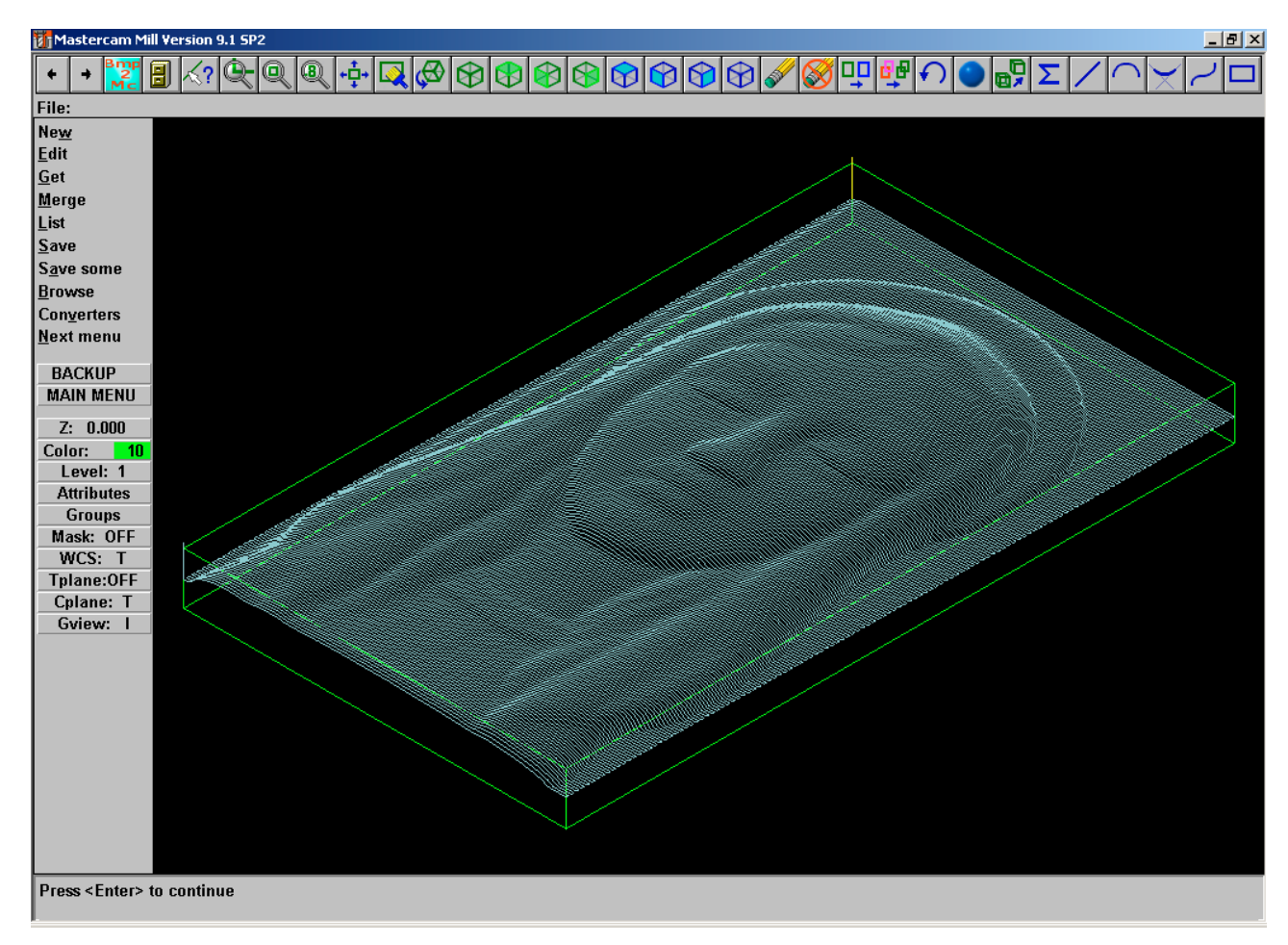

## Step 9 – Creation operation

Select the "Create Operation" button for transfer the toolpath in the "Operations Manager" tree of Mastercam.

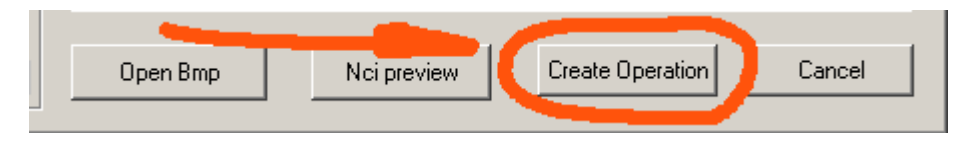

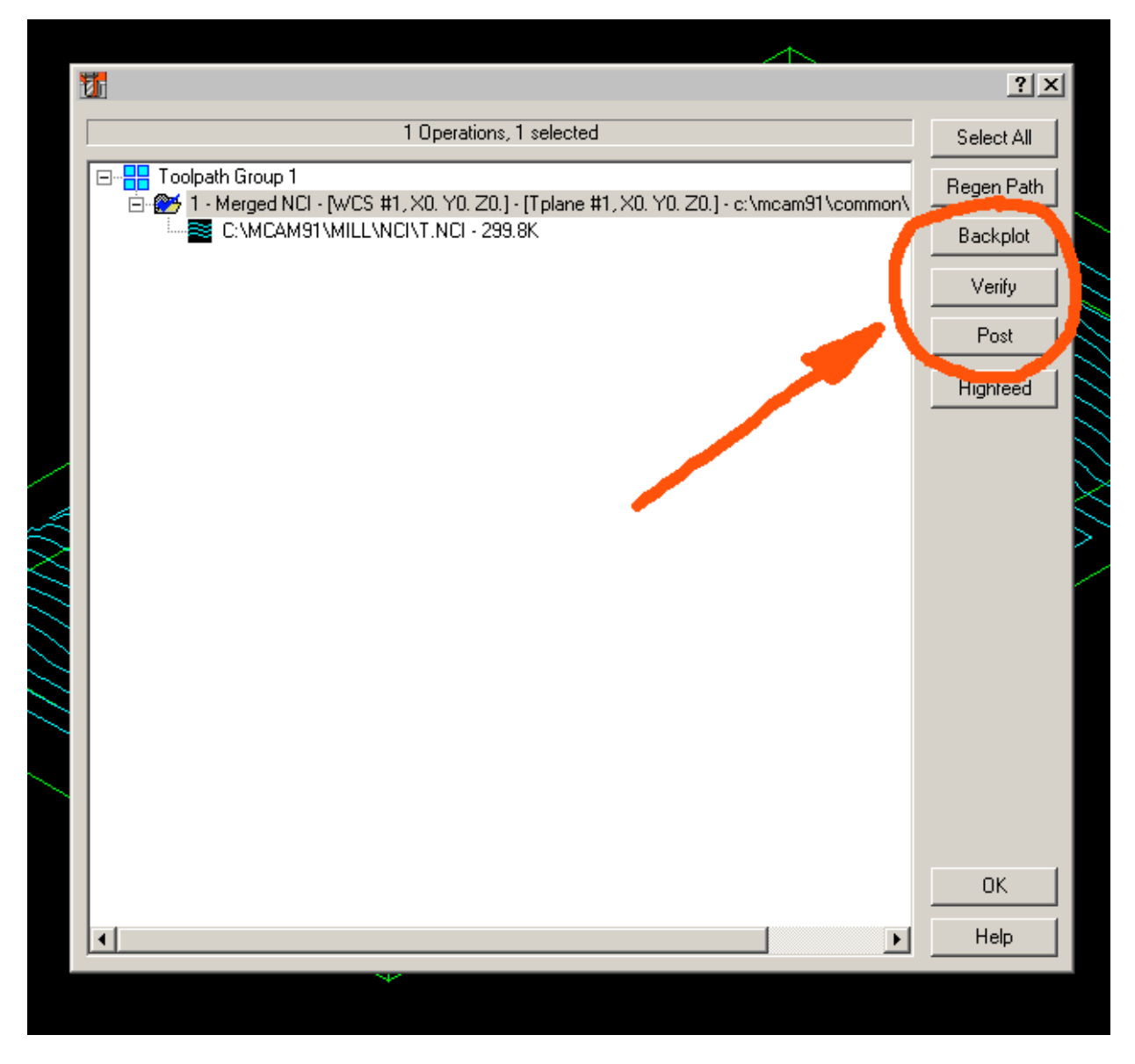

Here the operation could be back-plotted, verified and processed.

## Backplot

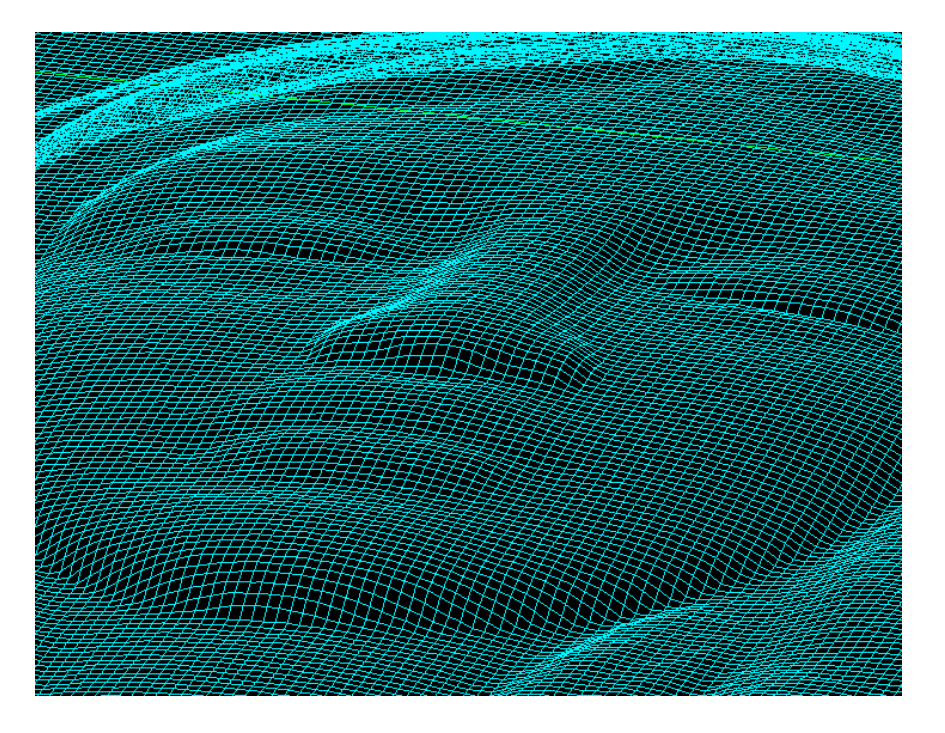

## Verify

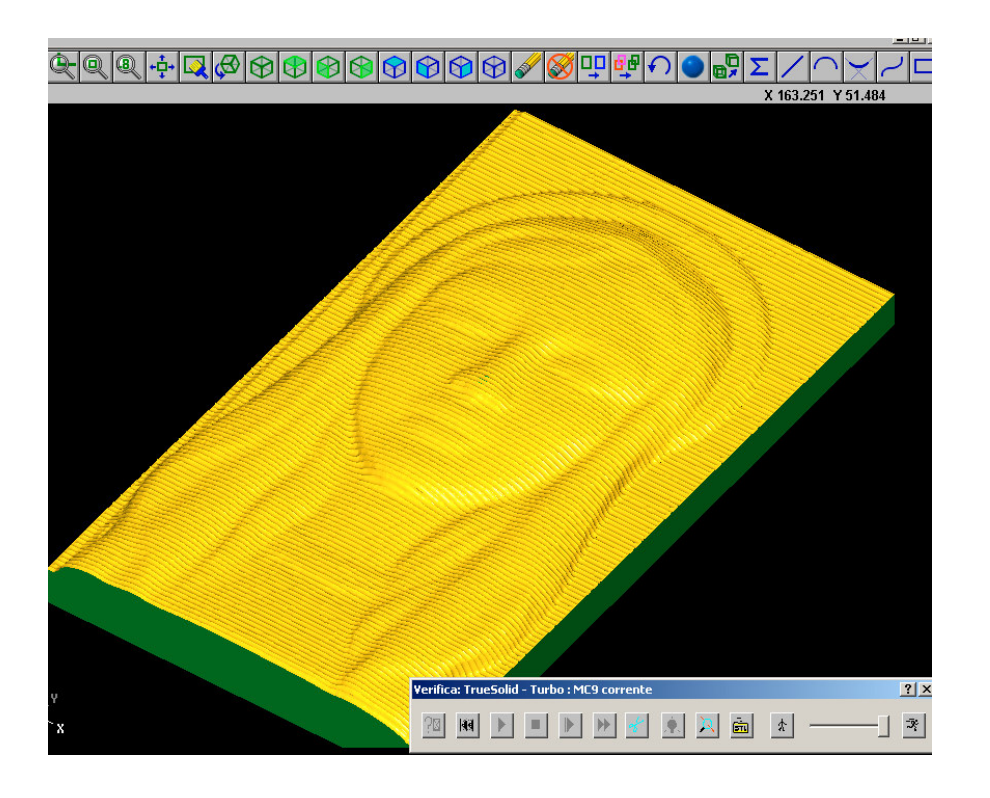

### Postprocessor

| · · · · · · · · · · · · · · · · · · ·                                    |
|--------------------------------------------------------------------------|
| 🔀 File Modifica Funzioni NC Comunicazione Compara Imposta Finestra Aiuto |
| ] 🖆 😂 📲 🗊   Generic ISO 🛛 💽 🖺   🐰 🖻 🛍   🗠 🗠   🎒                          |
| %N0                                                                      |
| N1 G99 ( C:\MCAM91\COMMON\TEMP\BMP2MC.NCI )                              |
| N2 G45 T1 ( SFERICO DIAM 4 R 2 )                                         |
| N3 G99 PA1                                                               |
| N4 G31                                                                   |
| N5 F500 \$7500 M3                                                        |
| N6 G0 X0 Y0                                                              |
| N7 Z2 M9                                                                 |
| N8 G1 Z-15.532                                                           |
| N9 X1 Z-15.412                                                           |
|                                                                          |
| N11 X3 Z-14.361                                                          |
| N12 X4 Z-12.597                                                          |
| N13 X5 Z-11.773                                                          |
| N14 X6 Z-11.091                                                          |
| N15 X7 Z-10.503                                                          |
| N16 X8 Z-10.033                                                          |
| N17 X9 4-9.564                                                           |
| NIO XIU 2-9.327<br>NIO VII 7-9.074                                       |
| $N_{20} \times 12 = 2 = 0.374$<br>$N_{20} \times 12 = 2 = 8 = 739$       |
| $N20 \times 12 \times 2^{-0.739}$                                        |
| $N22 \times 14 = -8 + 474$                                               |
| N23 X15 Z-8, 356                                                         |
| N24 ×16 Z-8, 238                                                         |
| N25 ×18                                                                  |
|                                                                          |

## **Dialog parameter**

## 1 - Tool Section

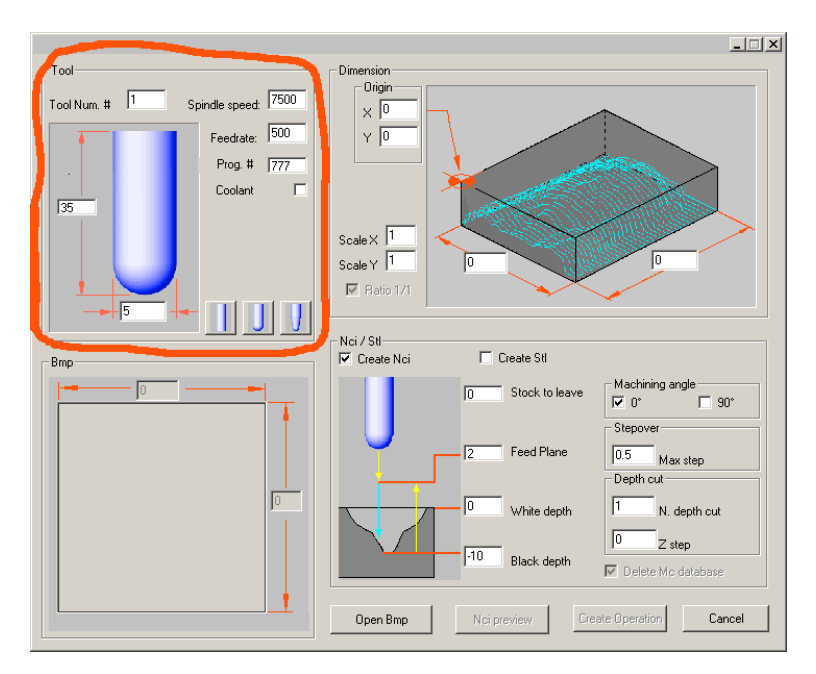

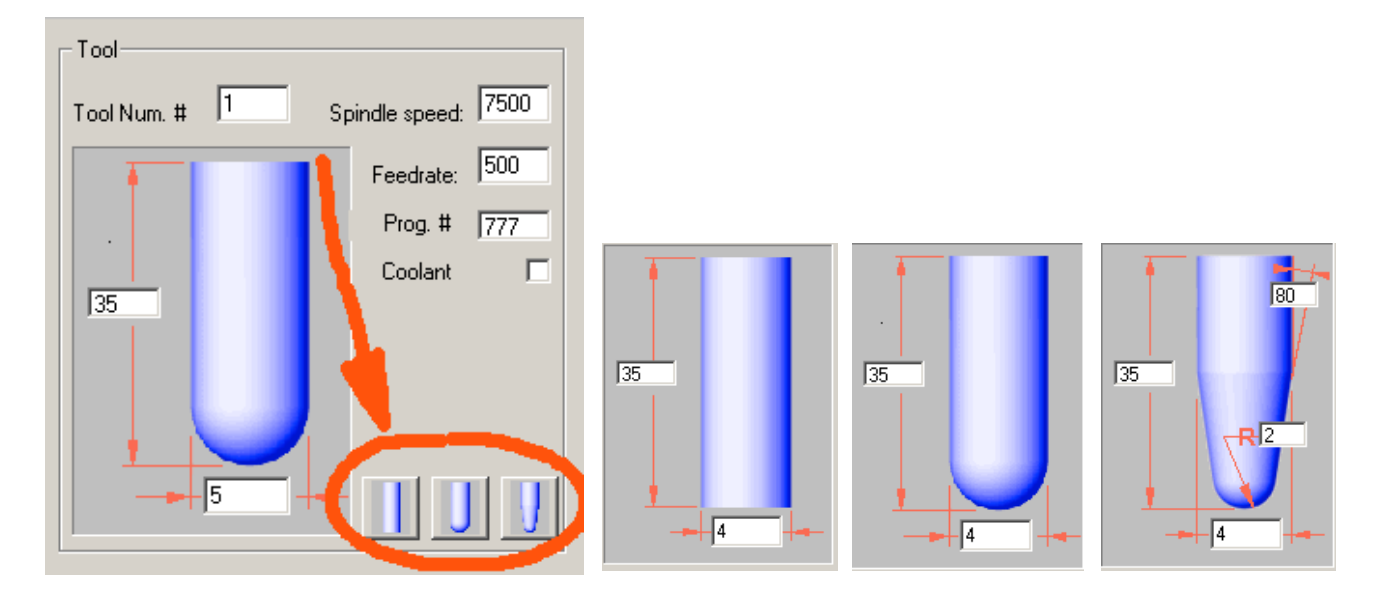

#### Tool type

Click on one of the three button for select the tool type. Three types of tool are allowed: Cylindrical, spherical and conical. Compile the relative parameters of diameter, length, radius and conicity.

#### Tool Num.

Define the tool numbers used by the NC program. The postprocessor generated the instruction of tool change (ex. N10 **T1** M6).

#### Spindle speed

Enter the spindle speed. The postprocessor generated the related instruction (ex. N15 **S7500** M3).

#### Feed rate

Enter the feed rate. The postprocessor generated the related instruction (ex. N20 G1 X10 **F500**).

#### Prog #

Enter the program number, only for the cnc that require of this code. The postprocessor generated the related instruction (ex. % **00777**)

#### Coolant

Activate this checkbox for coolant option "on/off". The postprocessor generated the related instruction (es. N20 G0 X100 M8).

#### 2 - Bmp Section

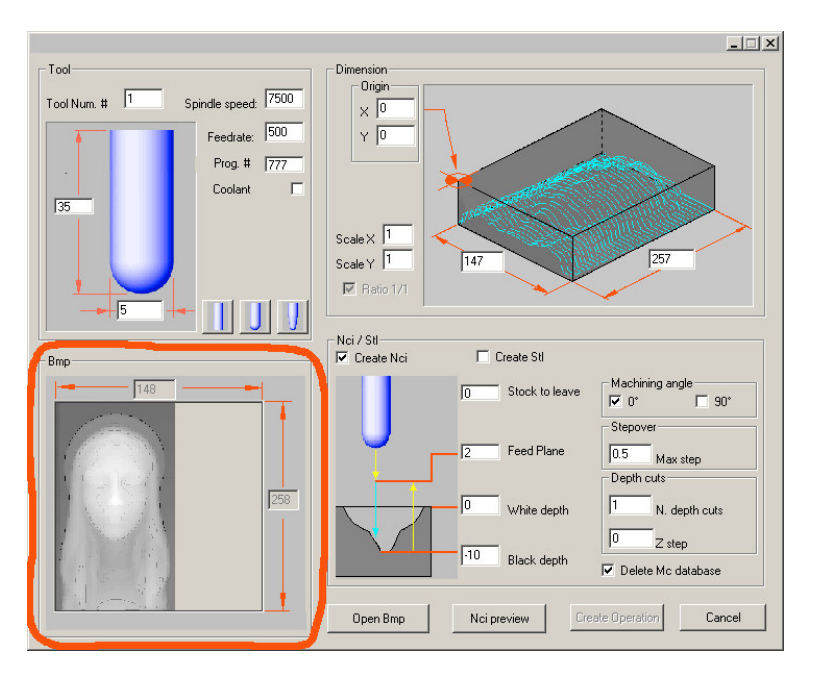

Shown the preview of the selected image and the width and height in pixel.

## **3- Dimension Section**

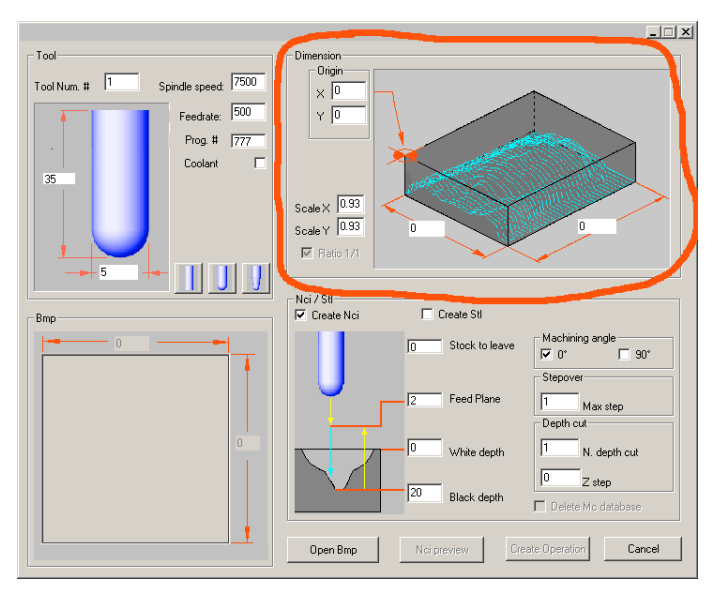

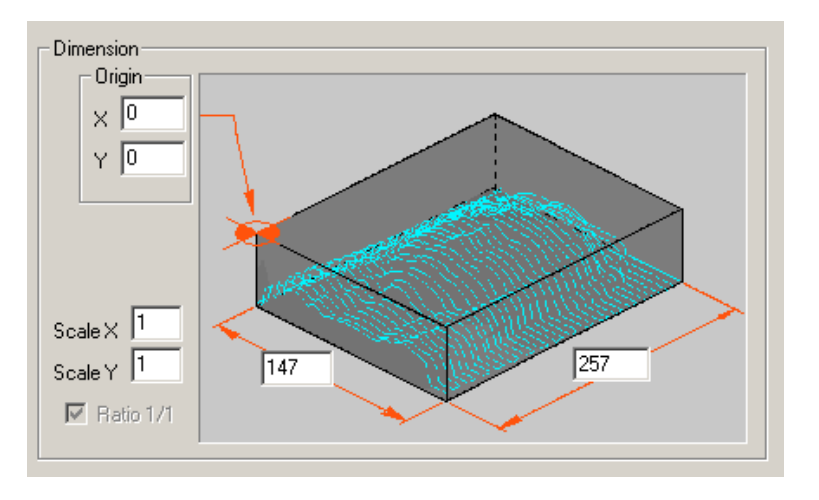

#### Origin

Enter X, Y coordinates of the low-left vertex of the toolpath.

#### ScaleX / ScaleY

Enter the scale factor between the image pixel and the real dimension of the created toolpath. The change of these values update the Dim.X / Dim.Y fields.

#### Dimension field X / Y

Enter the value of dimension X / Y of the toolpath. The change of these values update the ScaleX / ScaleY fields.

#### Ratio 1/1

Uncheck this box for apply a different scale factor for each axis X / Y.

## 3- Nci/STL Section

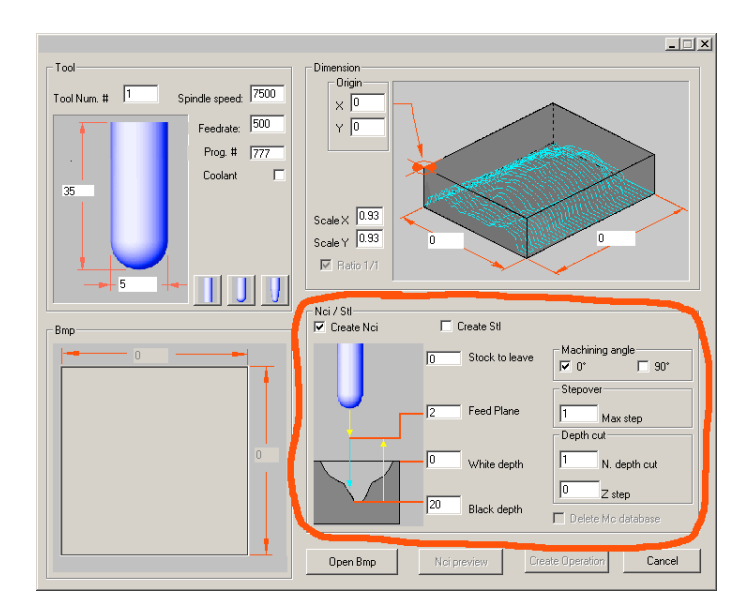

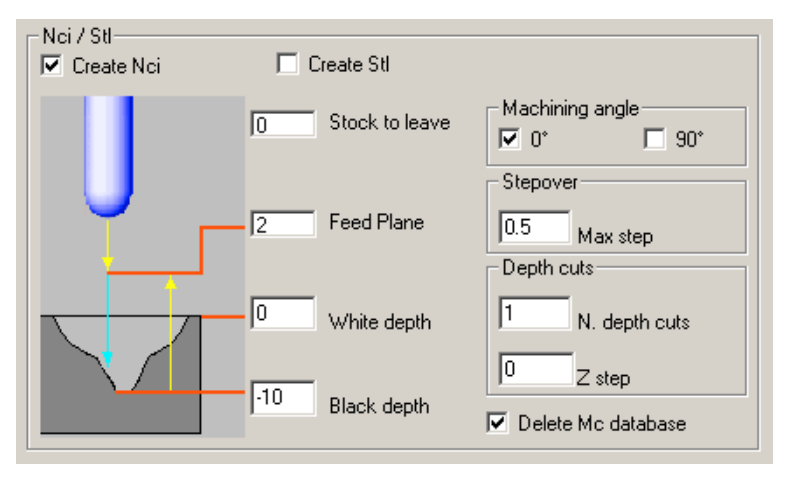

#### Create Nci

Activate this checkbox for create a toolpath within Mastercam.

#### Create STL

Activate this checkbox for convert a gray-scale Bmp into a 3d .STL file. This file could be imported in Mastercam and machined as 3d model with the multi-surface function or for to be used in other applications.

#### Stock to leave

Enter the amount of material to leave for an eventual successive finish operation.

#### Feed plane

Setting the height that the tool rapids to (G0) before changing to the feed rate (G1) to enter in the part.

#### White depth / Black depth

Enter the values to attribute to black and white color of the BMP image. All the pixel of intermediate color between black and the white will by interpolated of the relative clear/dark factor. It is possible create an image in relief / bas-relief (concave / convex) simply reversing white and black values.

#### Machining angle

Check the box relative to the work angle desired. both boxes are checked, the crossed toolpath is created. No box checked for don't calculate the toolpath, but enter in Mastercam for change the view or redraw/ zoom the display.

#### Stepover

Sets the distance between adjacent passes. A smaller stepover value creates a more accurate toolpath, but may take longer to generate the toolpath.

#### Depth cuts

Use this section for generate a toolpath with multi-depth cuts. Type in the number of cuts in depth and the Z step for each cut.

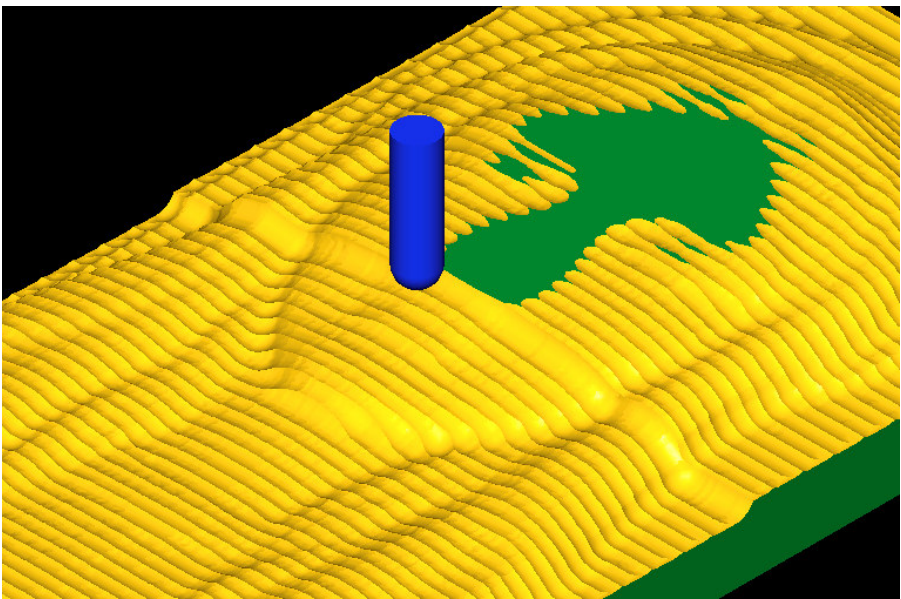

Example: toolpath with multi depth cuts

#### Delete Mc Database

Activate this checkbox for cancel the list of the operations created previously. With the deactivate checkbox, the operations created are appended to those existing.

Examples of conversion from image to Mastercam

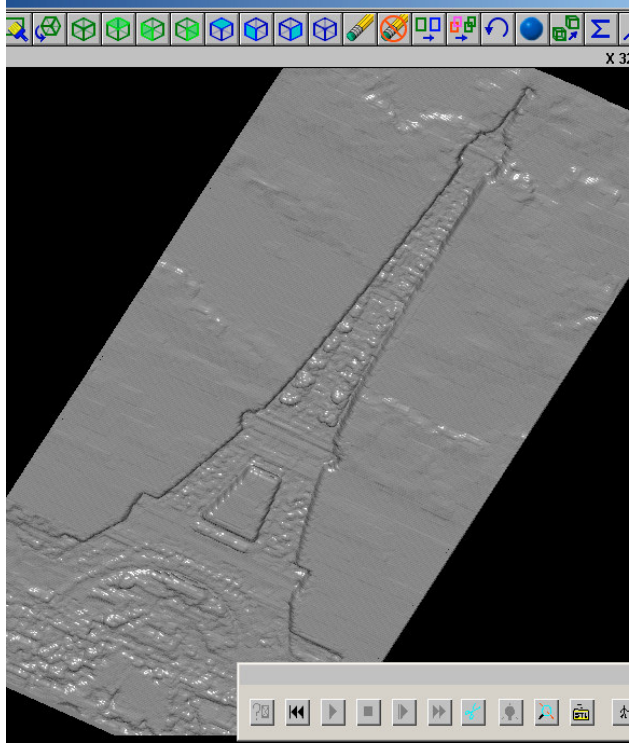

3d toolpath create with Bmp2Mc

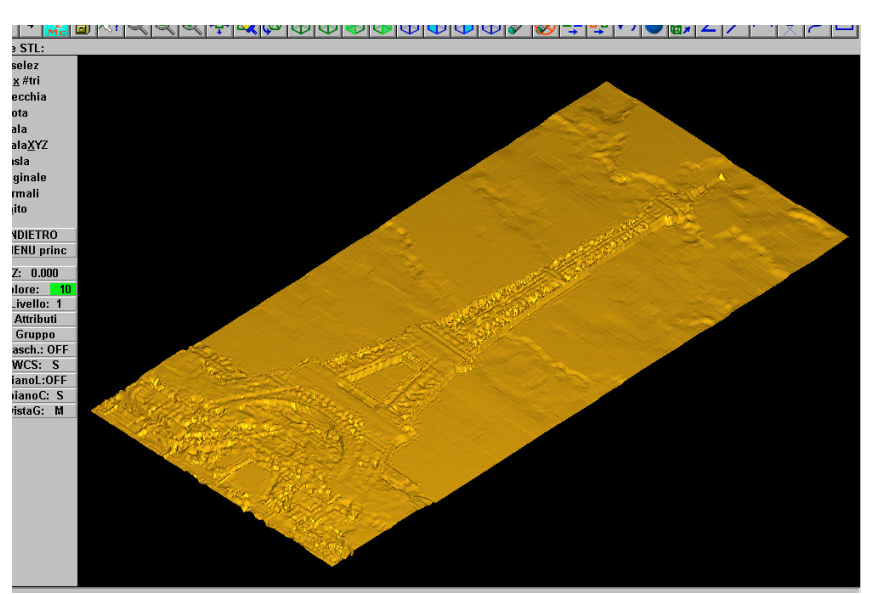

Display .STL file create with Bmp2Mc

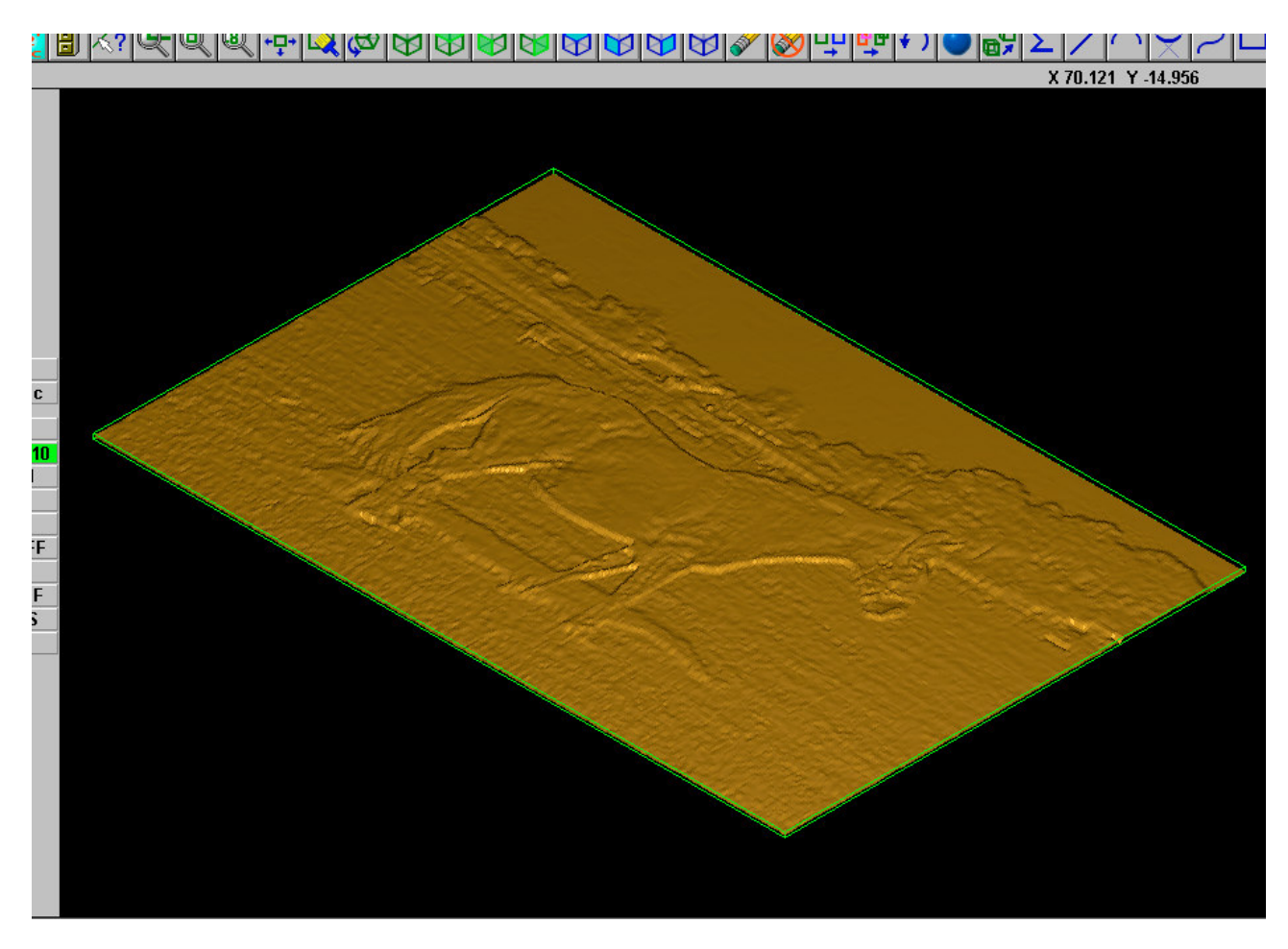

Example of the .STL file realized with Bmp2Mc